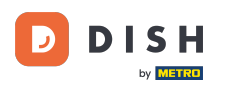

Üdvözöljük a DISH Order Dashboard oldalán. Ebben az oktatóanyagban megmutatjuk, hogyan fogadhat el egy rendelést.

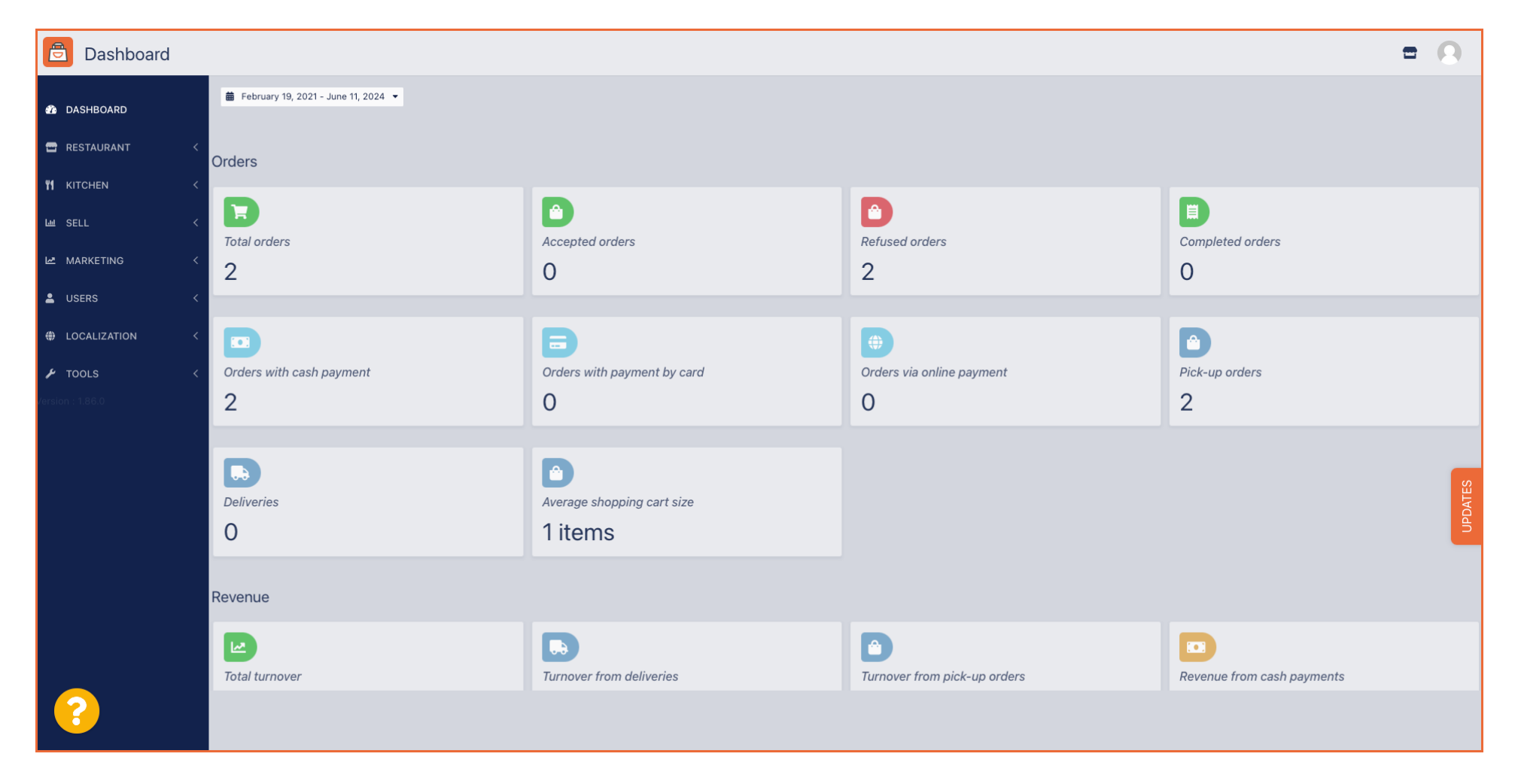

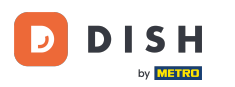

# Először kattintson az Értékesítés elemre.

| Dashboard        |                                   |                             |                              | = 0                        |
|------------------|-----------------------------------|-----------------------------|------------------------------|----------------------------|
| DASHBOARD        | February 19, 2021 - June 11, 2024 |                             |                              |                            |
| 🚍 RESTAURANT 🧹   | Orders                            |                             |                              |                            |
| ₩ KITCHEN <      | D                                 |                             |                              |                            |
| Left SELL <      | Total orders                      | Accepted orders             | Refused orders               | Completed orders           |
| 🗠 MARKETING <    | 2                                 | 0                           | 2                            | 0                          |
| LUSERS <         |                                   |                             |                              |                            |
| LOCALIZATION <   |                                   | <b></b>                     |                              |                            |
| 🖌 TOOLS <        | Orders with cash payment          | Orders with payment by card | Orders via online payment    | Pick-up orders             |
| Version : 1.86.0 | 2                                 | 0                           | 0                            | 2                          |
|                  |                                   |                             |                              |                            |
|                  |                                   |                             |                              | <b>8</b>                   |
|                  |                                   | Average shopping cart size  |                              | UPDA                       |
|                  | 0                                 | Titems                      |                              |                            |
|                  | Revenue                           |                             |                              |                            |
|                  |                                   |                             |                              |                            |
|                  | Total turnover                    | Turnover from deliveries    | Turnover from pick-up orders | Revenue from cash payments |
| <b>?</b>         |                                   |                             |                              |                            |

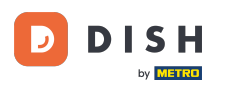

## Ezután kattintson a Megrendelések almenüre .

| Dashboard                  |                                       |                                    |                              | = 0                        |
|----------------------------|---------------------------------------|------------------------------------|------------------------------|----------------------------|
| 🕐 DASHBOARD                | 🗯 February 19, 2021 - June 11, 2024 💌 |                                    |                              |                            |
|                            | Orders                                |                                    |                              |                            |
| Le SELL V                  | Total orders                          | Accepted orders                    | Refused orders               | Completed orders           |
| Orders<br>Delivery         | 2                                     | 0                                  | 2                            | 0                          |
| MARKETING <                | Orders with cash payment              | Corders with payment by card       | Orders via online payment    | Pick-up orders             |
| LOCALIZATION <     TOOLS < | 2                                     | 0                                  | 0                            | 2                          |
| Version : 1.86.0           | Deliveries                            | Average shopping cart size 1 items |                              | UPDATES                    |
|                            | Revenue                               |                                    |                              |                            |
|                            | Total turnover                        | <b>Turnover from deliveries</b>    | Turnover from pick-up orders | Revenue from cash payments |
| 8                          |                                       |                                    |                              |                            |

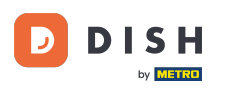

#### 1 Most áttekintést kap az összes rendeléséről.

| Drders           |     |         |        |                   |                          |                  |                     |              |            |                   |                   |                 |                   |                 |           |         |           |          |                    | •            | 0      |
|------------------|-----|---------|--------|-------------------|--------------------------|------------------|---------------------|--------------|------------|-------------------|-------------------|-----------------|-------------------|-----------------|-----------|---------|-----------|----------|--------------------|--------------|--------|
| 🚳 DASHBOARD      | J   | Switcl  | h to m | apped v           | view Downloa             | ad CSV list      | Download Excel list |              |            |                   |                   |                 |                   |                 |           |         |           |          |                    |              | ۲      |
| 🖀 RESTAURANT     | < ( |         |        | ID t <del>7</del> | PLACE                    | CUSTOMER<br>NAME | E-MAIL              | PHONE        | TYPE       | EXECUTION<br>TIME | EXECUTION<br>DATE | STATUS          | PAYMENT<br>STATUS | PAYMENT         | PACKAGING | TOTAL R | ECEIPTS [ | DISCOUNT | TRANSACTION        | DELIVERY     | #      |
| Y1 KITCHEN       | <   |         |        | OFIEK             | HD* Brasserie<br>Herkert | Say Him          | di.el@gmail.com     | 01511234567  | Collection | 13:29             | 11 06 2024        | In<br>treatment | Open              | Cash            |           | €10,00  | (         | 0.00     |                    |              |        |
| 내 SELL<br>Orders | ~ ( |         |        | OFIEJ             | HD* Brasserie            | Duk-thh          | u765i@gmail.com     | 0152345678   | Collection | 10:00             | 06 06 2024        | Cancelled       | Cancelled         | Cash            |           | €10,00  | (         | 0.00     |                    |              |        |
| Delivery         |     |         |        | 0                 | Herkert<br>HD* Brasserie | fr gt            | frti@gmail.com      | 015172345678 | Collection | 14:25             | 04 06 2024        | Cancelled       | Cancelled         | payment<br>Cash |           | €10.00  | (         | 0.00     |                    |              |        |
| MARKETING        | <   |         |        | SONS              | Herkert                  |                  | -                   |              |            |                   |                   |                 |                   | payment         |           |         |           |          |                    |              | _      |
|                  | <   |         |        |                   |                          |                  |                     |              |            |                   |                   |                 |                   |                 |           |         |           |          |                    |              |        |
| TOOLS            | ×   |         |        |                   |                          |                  |                     |              |            |                   |                   |                 |                   |                 |           |         |           |          |                    |              |        |
| Version : 1.86.0 |     |         |        |                   |                          |                  |                     |              |            |                   |                   |                 |                   |                 |           |         |           |          |                    |              | S      |
|                  |     |         |        |                   |                          |                  |                     |              |            |                   |                   |                 |                   |                 |           |         |           |          |                    |              | UPDATE |
|                  |     |         |        |                   |                          |                  |                     |              |            |                   |                   |                 |                   |                 |           |         |           |          |                    |              |        |
|                  |     |         |        |                   |                          |                  |                     |              |            |                   |                   |                 |                   |                 |           |         |           |          |                    |              |        |
|                  |     |         |        |                   |                          |                  |                     |              |            |                   |                   |                 |                   |                 |           |         |           | Privacy  | Sottings   EAO   N | low Fosturos |        |
| 2                |     |         |        |                   |                          |                  |                     |              |            |                   |                   |                 |                   |                 |           |         |           | Filledy  | Seconds Lived In   | ten reatures |        |
|                  | A   | rticles | per p  | age 10            | 00 -                     |                  |                     |              |            |                   |                   |                 |                   |                 |           |         |           |          |                    |              |        |

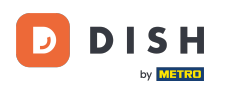

## • Kattintson rá A kezelésben az Állapot alatt a megrendelés állapotának módosításához.

| Drders           |   |          |             |                     |                          |                  |                     |              |            |           |                   |           |           |                 |           |        |          |           |                    | =            | 0     |
|------------------|---|----------|-------------|---------------------|--------------------------|------------------|---------------------|--------------|------------|-----------|-------------------|-----------|-----------|-----------------|-----------|--------|----------|-----------|--------------------|--------------|-------|
| 🐌 DASHBOARD      |   | Swite    | ch to m     | napped <sup>,</sup> | view Downloa             | nd CSV list      | Download Excel list |              |            |           |                   |           |           |                 |           |        |          |           |                    |              | ۲     |
| 🖶 RESTAURANT     | < |          |             | ID 17               | PLACE                    | CUSTOMER<br>NAME | E-MAIL              | PHONE        | TYPE       | EXECUTION | EXECUTION<br>DATE | STATUS    | PAYMENT   | PAYMENT         | PACKAGING | TOTAL  | RECEIPTS | DISCOUNT  | TRANSACTION        | DELIVERY     | #     |
|                  | < |          |             | OFIEK               | HD* Brasserie            | Say Him          | di el@gmail.com     | 01511234567  | Collection | 13:29     | 11.06.2024        | In        | Open      | Cash            |           | €10.00 |          | 0.00      |                    |              |       |
| யே SELL          | ~ |          |             | UFIER               | Herkert                  | Say Hill         | di.el@gmail.com     | 01011204007  | Collection | 13:23     | 11 00 2024        | treatment | Open      | payment         |           |        |          | 0.00      |                    |              |       |
| Orders           |   |          | <b>A</b>    | OFIEJ               | HD* Brasserie<br>Herkert | Duk-thh          | u765i@gmail.com     | 0152345678   | Collection | 10:00     | 06 06 2024        | Cancelled | Cancelled | Cash<br>payment |           | €10,00 |          | 0.00      |                    |              |       |
|                  |   |          | <b>9</b> 12 | 0<br>SONS           | HD* Brasserie<br>Herkert | fr gt            | frti@gmail.com      | 015172345678 | Collection | 14:25     | 04 06 2024        | Cancelled | Cancelled | Cash<br>payment |           | €10,00 |          | 0.00      |                    |              |       |
| E WARRENNO       | Ì |          |             |                     |                          |                  |                     |              |            |           |                   |           |           |                 |           |        |          |           |                    |              |       |
| USERS            | < |          |             |                     |                          |                  |                     |              |            |           |                   |           |           |                 |           |        |          |           |                    |              |       |
| LOCALIZATION     | < |          |             |                     |                          |                  |                     |              |            |           |                   |           |           |                 |           |        |          |           |                    |              |       |
| 🖌 TOOLS          | < |          |             |                     |                          |                  |                     |              |            |           |                   |           |           |                 |           |        |          |           |                    |              |       |
| Version : 1.86.0 |   |          |             |                     |                          |                  |                     |              |            |           |                   |           |           |                 |           |        |          |           |                    |              | S     |
|                  |   |          |             |                     |                          |                  |                     |              |            |           |                   |           |           |                 |           |        |          |           |                    |              | PDATE |
|                  |   |          |             |                     |                          |                  |                     |              |            |           |                   |           |           |                 |           |        |          |           |                    |              | 5     |
|                  |   |          |             |                     |                          |                  |                     |              |            |           |                   |           |           |                 |           |        |          |           |                    |              |       |
|                  |   |          |             |                     |                          |                  |                     |              |            |           |                   |           |           |                 |           |        |          |           |                    |              |       |
|                  |   |          |             |                     |                          |                  |                     |              |            |           |                   |           |           |                 |           |        |          |           |                    |              |       |
|                  |   |          |             |                     |                          |                  |                     |              |            |           |                   |           |           |                 |           |        |          | Privacy S | Settings   FAQ   N | New Features |       |
|                  |   |          |             |                     |                          |                  |                     |              |            |           |                   |           |           |                 |           |        |          |           |                    |              |       |
|                  |   | Articles | s per p     | bage 1              | 00 -                     |                  |                     |              |            |           |                   |           |           |                 |           |        |          |           |                    |              |       |

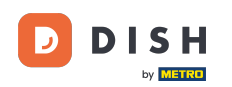

Ha ez megtörtént, megjelenik egy kis menü a rendelkezésre álló opciókkal. A megrendelés elfogadásához válassza az Elfogadva lehetőséget.

| Orders           |       |         |                     |                          |              |                     |                 |            |                   |                   |                 |                   |                 |           |               |            |                    | =            | 9    |
|------------------|-------|---------|---------------------|--------------------------|--------------|---------------------|-----------------|------------|-------------------|-------------------|-----------------|-------------------|-----------------|-----------|---------------|------------|--------------------|--------------|------|
| 🙆 DASHBOARD      | Sw    | itch to | mapped <sup>,</sup> | view Downle              | oad CSV list | Download Excel list |                 |            |                   |                   |                 |                   |                 |           |               |            |                    |              | ۲    |
| 🖶 RESTAURANT 🧹   |       |         | ID 🎼                | PLACE                    | CUSTOMER     | E-MAIL              | PHONE<br>NUMBER | TYPE       | EXECUTION<br>TIME | EXECUTION<br>DATE | STATUS          | PAYMENT<br>STATUS | PAYMENT         | PACKAGING | TOTAL RECEIPT | S DISCOUNT | TRANSACTION        | DELIVERY     | #    |
| M KITCHEN <      |       | ø       | OFIEK               | HD* Brasserie<br>Herkert | Say Him      | di.el@gmail.com     | 01511234567     | Collection | 13:29             | 11 06 2024        | In<br>treatment | Open              | Cash<br>payment |           | €10,00        | 0.00       |                    |              |      |
| Orders           |       |         | OFIEJ               | HD* Brasserie<br>Herkert | Duk-thh      | u765i@gmail.com     | 0152345678      | Collection | 10:00             | 06 06 2024        | Accepted        | ı celled          | Cash            |           | €10,00        | 0.00       |                    |              |      |
| Delivery         |       | ø       | 0<br>SONS           | HD* Brasserie<br>Herkert | fr gt        | frti@gmail.com      | 015172345678    | Collection | 14:25             | 04 06 2024        | Cancelled       | Cancelled         | Cash            |           | €10,00        | 0.00       |                    |              |      |
| MARKETING <      |       |         |                     |                          |              |                     |                 |            |                   |                   |                 |                   |                 |           |               |            |                    |              |      |
| + LOCALIZATION < |       |         |                     |                          |              |                     |                 |            |                   |                   |                 |                   |                 |           |               |            |                    |              |      |
|                  |       |         |                     |                          |              |                     |                 |            |                   |                   |                 |                   |                 |           |               |            |                    |              |      |
| version : 1.86.0 |       |         |                     |                          |              |                     |                 |            |                   |                   |                 |                   |                 |           |               |            |                    |              | ATES |
|                  |       |         |                     |                          |              |                     |                 |            |                   |                   |                 |                   |                 |           |               |            |                    |              | DAU  |
|                  |       |         |                     |                          |              |                     |                 |            |                   |                   |                 |                   |                 |           |               |            |                    |              |      |
|                  |       |         |                     |                          |              |                     |                 |            |                   |                   |                 |                   |                 |           |               |            |                    |              |      |
|                  |       |         |                     |                          |              |                     |                 |            |                   |                   |                 |                   |                 |           |               | Privacy    | Settings   FAQ   N | lew Features |      |
|                  | Artic | les per | page 1              | 00 -                     |              |                     |                 |            |                   |                   |                 |                   |                 |           |               |            |                    |              |      |

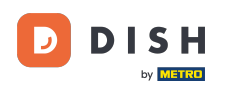

### A fizetési állapot megváltoztatásához kattintson a Megnyitás gombra.

| Orders           |   |         |            |           |                          |                  |                     |              |            |           |            |           |           |                 |           |         |          |          |                    | =            | 0                 |
|------------------|---|---------|------------|-----------|--------------------------|------------------|---------------------|--------------|------------|-----------|------------|-----------|-----------|-----------------|-----------|---------|----------|----------|--------------------|--------------|-------------------|
| 🚳 DASHBOARD      |   | Swite   | ch to n    | napped    | view Downloa             | ad CSV list      | Download Excel list | I            |            |           |            |           |           |                 |           |         |          |          |                    |              | T                 |
| 🖶 RESTAURANT     | < |         |            | ID 17     | PLACE                    | CUSTOMER<br>NAME | E-MAIL              | PHONE        | TYPE       | EXECUTION | EXECUTION  | STATUS    | PAYMENT   | PAYMENT         | PACKAGING | TOTAL F | RECEIPTS | DISCOUNT | TRANSACTION        | DELIVERY     | #                 |
|                  | < |         |            | OFIEK     | HD* Brasserie            | Say Him          | di.el@gmail.com     | 01511234567  | Collection | 13:29     | 11 06 2024 | Accepted  | Open      | Cash            |           | €10,00  |          | 0.00     |                    |              |                   |
| Ш SELL           | ~ |         |            |           | Herkert<br>HD* Brasserie |                  |                     |              |            |           |            |           |           | payment<br>Cash |           |         |          |          |                    |              |                   |
| Orders           |   |         | <u>a</u> r | OFIEJ     | Herkert                  | Duk-thh          | u765i@gmail.com     | 0152345678   | Collection | 10:00     | 06 06 2024 | Cancelled | Cancelled | payment         |           | €10,00  |          | 0.00     |                    |              |                   |
| Delivery         |   |         | <b>A</b>   | 0<br>SONS | HD* Brasserie<br>Herkert | fr gt            | frti@gmail.com      | 015172345678 | Collection | 14:25     | 04 06 2024 | Cancelled | Cancelled | Cash<br>payment |           | €10,00  |          | 0.00     |                    |              |                   |
| MARKETING        | < |         |            |           |                          |                  |                     |              |            |           |            |           |           |                 |           |         |          |          |                    |              |                   |
| LUSERS           | < |         |            |           |                          |                  |                     |              |            |           |            |           |           |                 |           |         |          |          |                    |              |                   |
| LOCALIZATION     | < |         |            |           |                          |                  |                     |              |            |           |            |           |           |                 |           |         |          |          |                    |              |                   |
| 🖌 TOOLS          | < |         |            |           |                          |                  |                     |              |            |           |            |           |           |                 |           |         |          |          |                    |              |                   |
| Version : 1.86.0 |   |         |            |           |                          |                  |                     |              |            |           |            |           |           |                 |           |         |          |          |                    |              | TES               |
|                  |   |         |            |           |                          |                  |                     |              |            |           |            |           |           |                 |           |         |          |          |                    |              | UPDA <sup>-</sup> |
|                  |   |         |            |           |                          |                  |                     |              |            |           |            |           |           |                 |           |         |          |          |                    |              |                   |
|                  |   |         |            |           |                          |                  |                     |              |            |           |            |           |           |                 |           |         |          |          |                    |              |                   |
|                  |   |         |            |           |                          |                  |                     |              |            |           |            |           |           |                 |           |         |          |          |                    |              |                   |
|                  |   |         |            |           |                          |                  |                     |              |            |           |            |           |           |                 |           |         |          | Privacy  | Settings   FAQ   N | lew Features |                   |
| 2                |   |         |            |           |                          |                  |                     |              |            |           |            |           |           |                 |           |         |          |          |                    |              |                   |
|                  |   | Article | s per p    | bage 1    | 00 -                     |                  |                     |              |            |           |            |           |           |                 |           |         |          |          |                    |              |                   |

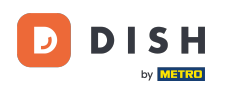

Ezt követően megjelenik egy menü az elérhető opciókkal. Válassza a Fixed lehetőséget , ha a fizetés megtörtént.

| Orders             |     |         |          |             |        |                       |                  |                     |              |            |                   |                   |           |                   |              |           |                |          |                    | =            | 0     |
|--------------------|-----|---------|----------|-------------|--------|-----------------------|------------------|---------------------|--------------|------------|-------------------|-------------------|-----------|-------------------|--------------|-----------|----------------|----------|--------------------|--------------|-------|
| 🚳 DASHBOARD        | I   | Swito   | ch to r  | napped      | l view | Downloa               | d CSV list       | Download Excel list | l            |            |                   |                   |           |                   |              |           |                |          |                    |              | ۲     |
| 🖶 RESTAURANT 🔷     | < ( |         |          | ID <b>t</b> | F PL/  | ACE                   | CUSTOMER<br>NAME | E-MAIL              | PHONE        | TYPE       | EXECUTION<br>TIME | EXECUTION<br>DATE | STATUS    | PAYMENT<br>STATUS | PAYMENT      | PACKAGING | TOTAL RECEIPTS | DISCOUNT | TRANSACTION        | DELIVERY     | th.   |
| YI KITCHEN <       | < ( |         | <i>.</i> | OFIEK       | HD     | )* Brasserie          | Say Him          | di.el@gmail.com     | 01511234567  | Collection | 13:29             | 11 06 2024        | Accepted  | Open              | Cash         |           | €10,00         | 0.00     |                    |              |       |
| لس SELL ۲          | ~   |         |          |             | HD     | )* Brasserie          | Duk-thb          | u765i@gmail.com     | 0152345678   | Collection | 10:00             | 06 06 2024        | Cancelled | Fixed             | payment      |           | £10.00         | 0.00     |                    |              |       |
| Orders<br>Delivery |     |         | 6        | 0           | He     | rkert<br>)* Brasserie | Duk-tim          | a, cole ginamooni   |              | Conection  | 10.00             |                   | Cancentra | Cancelled         | nent<br>Cash |           | 210,00         | 0.00     |                    |              |       |
| MARKETING <        | <   |         | <b>A</b> | SONS        | He     | rkert                 | fr gt            | frti@gmail.com      | 015172345678 | Collection | 14:25             | 04 06 2024        | Cancelled | Cancelled         | payment      |           | €10,00         | 0.00     |                    |              |       |
| LUSERS <           | <   |         |          |             |        |                       |                  |                     |              |            |                   |                   |           |                   |              |           |                |          |                    |              |       |
| + LOCALIZATION     | <   |         |          |             |        |                       |                  |                     |              |            |                   |                   |           |                   |              |           |                |          |                    |              |       |
| ۶ TOOLS            | <   |         |          |             |        |                       |                  |                     |              |            |                   |                   |           |                   |              |           |                |          |                    |              |       |
| Version : 1.86.0   |     |         |          |             |        |                       |                  |                     |              |            |                   |                   |           |                   |              |           |                |          |                    |              | ES    |
|                    |     |         |          |             |        |                       |                  |                     |              |            |                   |                   |           |                   |              |           |                |          |                    |              | UPDAT |
|                    |     |         |          |             |        |                       |                  |                     |              |            |                   |                   |           |                   |              |           |                |          |                    |              |       |
|                    |     |         |          |             |        |                       |                  |                     |              |            |                   |                   |           |                   |              |           |                |          |                    |              |       |
|                    |     |         |          |             |        |                       |                  |                     |              |            |                   |                   |           |                   |              |           |                |          |                    |              |       |
|                    |     |         |          |             |        |                       |                  |                     |              |            |                   |                   |           |                   |              |           |                | Privacy  | Settings   FAQ   N | lew Features |       |
|                    | А   | rticles | s per    | page 1      | 100 -  |                       |                  |                     |              |            |                   |                   |           |                   |              |           |                |          |                    |              |       |

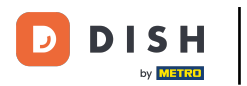

#### Ennyi. Elvégezte az oktatóanyagot, és most már tudja, hogyan fogadhat el rendelést az irányítópulton.

| Drders            |        |             |               |                          |                  |                     |                 |            |                   |                   |           |                   |         |           |                |          |                    | =            | 0    |
|-------------------|--------|-------------|---------------|--------------------------|------------------|---------------------|-----------------|------------|-------------------|-------------------|-----------|-------------------|---------|-----------|----------------|----------|--------------------|--------------|------|
| ASHBOARD          | Swi    | itch to     | mapped v      | view Downloa             | d CSV list       | Download Excel list | I               |            |                   |                   |           |                   |         |           |                |          |                    |              | ۲    |
| 🗃 RESTAURANT      | < 🗋    |             | id <b>t</b> ₹ | PLACE                    | CUSTOMER<br>NAME | E-MAIL              | PHONE<br>NUMBER | TYPE       | EXECUTION<br>TIME | EXECUTION<br>DATE | STATUS    | PAYMENT<br>STATUS | PAYMENT | PACKAGING | TOTAL RECEIPTS | DISCOUNT | TRANSACTION        | DELIVERY     | 11   |
|                   | <      |             | OFIEK         | HD* Brasserie<br>Herkert | Say Him          | di.el@gmail.com     | 01511234567     | Collection | 13:29             | 11 06 2024        | Accepted  | Fixed             | Cash    |           | €10,00         | 0.00     |                    |              |      |
| யே SELL<br>Orders |        |             | OFIEJ         | HD* Brasserie            | Duk-thh          | u765i@gmail.com     | 0152345678      | Collection | 10:00             | 06 06 2024        | Cancelled | Cancelled         | Cash    |           | €10,00         | 0.00     |                    |              |      |
| Delivery          |        | <b>S</b> AN | 0             | HD* Brasserie            | fr gt            | frti@gmail.com      | 015172345678    | Collection | 14:25             | 04 06 2024        | Cancelled | Cancelled         | Cash    |           | €10,00         | 0.00     |                    |              |      |
| MARKETING         | <      |             | 50115         | Herken                   |                  |                     |                 |            |                   |                   |           |                   | payment |           |                |          |                    |              |      |
| LUSERS            | <      |             |               |                          |                  |                     |                 |            |                   |                   |           |                   |         |           |                |          |                    |              |      |
| LOCALIZATION      | <      |             |               |                          |                  |                     |                 |            |                   |                   |           |                   |         |           |                |          |                    |              |      |
| TOOLS             | <      |             |               |                          |                  |                     |                 |            |                   |                   |           |                   |         |           |                |          |                    |              |      |
|                   |        |             |               |                          |                  |                     |                 |            |                   |                   |           |                   |         |           |                |          |                    |              | ATES |
|                   |        |             |               |                          |                  |                     |                 |            |                   |                   |           |                   |         |           |                |          |                    |              | OPD  |
|                   |        |             |               |                          |                  |                     |                 |            |                   |                   |           |                   |         |           |                |          |                    |              |      |
|                   |        |             |               |                          |                  |                     |                 |            |                   |                   |           |                   |         |           |                |          |                    |              |      |
|                   |        |             |               |                          |                  |                     |                 |            |                   |                   |           |                   |         |           |                | Privacy  | Settings   FAQ   N | lew Features |      |
| $\sim$            |        |             |               |                          |                  |                     |                 |            |                   |                   |           |                   |         |           |                |          |                    |              |      |
|                   | Articl | les per     | page 10       | 00 -                     |                  |                     |                 |            |                   |                   |           |                   |         |           |                |          |                    |              |      |

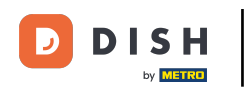

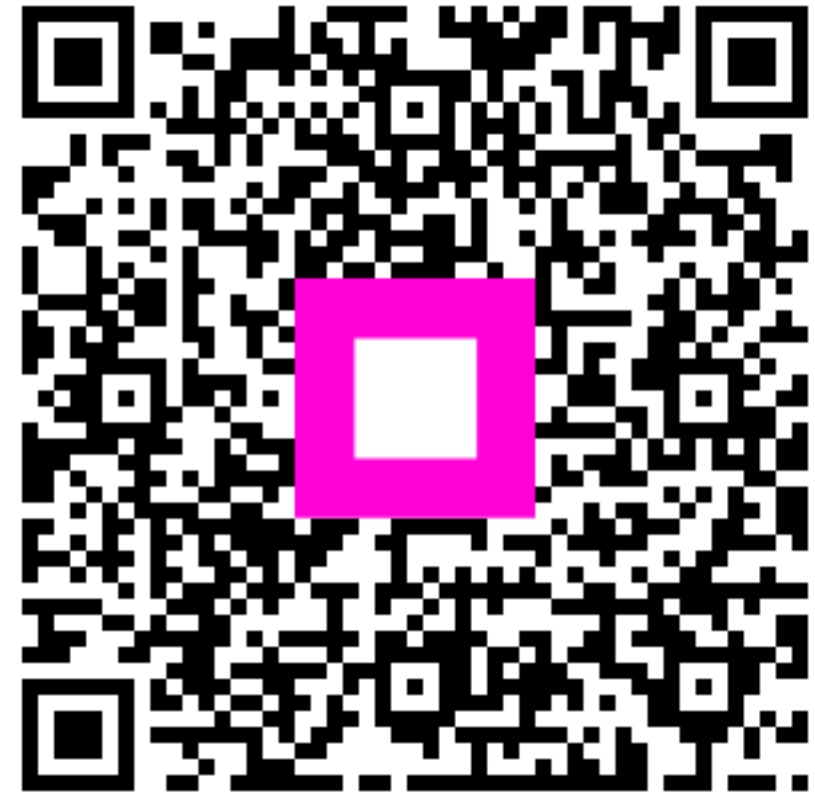

Szkennelés az interaktív lejátszó megnyitásához